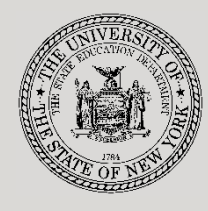

#### THE STATE EDUCATION DEPARTMENT / THE UNIVERSITY OF THE STATE OF NEW YORK

System to Track and Account for Children (STAC) and Medicaid Unit

89 Washington Avenue • Room EB 25 • Albany, NY 12234 Tel: (518) 474-7116

STAC E-mail: STAC Website:

omsstac@nysed.gov

Medicaid E-mail: medined@nysed.gov https://www.oms.nysed.gov/stac Medicaid Website: https://www.oms.nysed.gov/medicaid

# **Making Program Date** Changes

A User Guide for School Districts, BOCES, Counties and Other SED-Approved Education Providers

STAC ONLINE SYSTEM (EFRT) INTRODUCTORY TOPICS

**APRIL 2024** 

### **Overview:**

Each year, the State Education Department (SED) requires that approved special education providers, school districts, and BOCES confirm or correct the program date information on the System to Track and Account for Children (STAC) program file. Default program dates are chosen for 2-month and 10-month programs.

If the default dates are not the correct program dates for your agency, you must access the STAC Online System to change your program information to reflect the correct dates.

## I. Access the STAC Online (EFRT) System

- 1. Go to the STAC homepage: https://www.oms.nysed.gov/stac/
- 2. From the navigation menu on the left, click the "EFRT Online Sign-In" link:

| MYSED.gov                                         |                                       | Board of Regents                           | Board of Regents University of the State of New Yor |                                            |                         |
|---------------------------------------------------|---------------------------------------|--------------------------------------------|-----------------------------------------------------|--------------------------------------------|-------------------------|
|                                                   |                                       |                                            |                                                     | Index A-Z                                  | Calendar                |
| About NYSED Program                               | n Offices News Room                   | Business Portal                            | Finance & Business                                  | Policy & Guidance                          |                         |
| STAC                                              |                                       |                                            |                                                     |                                            |                         |
| EFRT Online Sign-in                               | NYSED / STAC / Home                   |                                            |                                                     |                                            |                         |
| SED File Transfer Manager<br>(Google Chrome Only) | Welcome to th                         | ne STAC Unit (S                            | ystem to Trac <mark>k</mark> ar                     | nd Account for C                           | Children)               |
| School-Age                                        | The STAC Unit (S                      | ystem to Track an<br>C and Medicaid I      | d Account for Children                              | n), within the NYS                         | Education               |
| Pre-school                                        | Commissioner's ap                     | proval for reimburs                        | ement. This includes re                             | eimbursement appro                         | val for the             |
| STAC Online System                                | costs of providing                    | g services to pres                         | chool and school-age                                | e students placed                          | in special              |
| Electronic Data<br>Transfer Options               | education program<br>determined to be | ns. It also includes r<br>homeless or runa | eimbursement approva<br>way youth and for e         | al for students who<br>ducation services p | have been<br>rovided to |
| Forms                                             | incarcerated youth                    | i.                                         |                                                     |                                            |                         |
| Training Materials                                |                                       | 1                                          | atest News                                          |                                            |                         |

3. You will be advanced to the "Welcome" screen.

| Date 11/20/20   | Weld                          | ome                         | GO TO |
|-----------------|-------------------------------|-----------------------------|-------|
| STATE ED        | UCATION DEPARTMENT            | FINANCE INFORMATION SYS     | ТЕМ   |
|                 | NY STOR                       | State Education Departme    | nt    |
|                 | Please enter your User Code a | nd Password and press Enter |       |
|                 | User Code                     | Password                    |       |
| Forgot Password |                               | LOGIN                       |       |

- 4. Enter your case-sensitive confidential Usercode and password.
  - If you see an error message indicating that your Usercode has expired, contact your superintendent, municipality representative, or executive director and ask them to reauthorize you.

- 5. If it has been more than six months since you've last accessed EFRT, you may be required to change your password. If a new password is required:
  - Enter your existing password used on the Welcome screen as your Old Password.
  - The new password you select should be exactly eight characters, no more and no less. Six letters followed by two numbers works best.
  - Make sure the Go to box in the top-right corner is empty before hitting submit.
- 6. After logging in, you will be taken to the appropriate home menu for your agency type.
  - Most school district users will be advanced to the "DMNUM" Special Education Main Menu screen.
  - Most county 4410 users will be advanced to the "DMNUP" Preschool Service Reimbursement Menu screen.
  - Most provider users will be advanced to the "DMNPR" Special Education Provider Main Menu screen.

## II. Retrieve the List of Approved Programs

- 1. School district users should select the "DMQRY" STAC School Age & Preschool Inquiry Screens option. County 4410 users and provider users should remain on their home menu.
- 2. Select "DQPRG" PROVIDER/PROGRAM SEARCH option.
- 3. On the DQPRG screen, select "2425" from the School Yeardropdown.
- 4. Next enter your Provider Code or Provider Name. Then click "Get Providers".
- 5. Select the appropriate Provider from the Provider dropdown list.
- 6. Select "All Programs" and click the "Get Programs" button.
- 7. A listing of your district/agency's approved programs will be displayed:

| Date 02/02/24         | New York State Education Department                                                | Go to         |
|-----------------------|------------------------------------------------------------------------------------|---------------|
| Time 11:35            | Special Education Program Listing                                                  | Menu          |
| School Year           | Provider Code Search Provider Name Search                                          |               |
| 2425 🗸                | SPECIAL                                                                            | Get Providers |
|                       | SPECIAL ED PROVIDER 01010011                                                       | 5658 v        |
| Telephone             | Contact                                                                            | From Through  |
| 518-474-7116          | ERICA EXECUTIVEDIRECTOR                                                            | aluator 1617  |
| Choose One            | All Programs                                                                       |               |
|                       | O Pre School Programs                                                              | Get Programs  |
|                       |                                                                                    |               |
|                       | Previous Page Next Page                                                            |               |
| Select Code           | Program Name                                                                       |               |
| 9002 A<br>\$ 07/08/24 | J/A-SCHOOLAGE-SPECIALCLASS-F<br>- 08/16/24 DAY RES Age 10 - 21                     | Аррг- Ү       |
| S 9002 E 07/08/24     | 3 J/A-SCHOOL AGE-SPECIAL CLASS-F 1:1 AIDE/15 MIN LPN<br>- 08/16/24 DAY Age 10 - 21 | Appr- 1       |
| S 9002 I<br>09/04/24  | S/Y-SCHOOL AGE-SPECIAL CLASS-F<br>- 06/20/25 DAY RES Age 10 - 21                   | Appr- Y       |
| S 9265 I<br>09/04/24  | S/Y-MAINTENANCE-INSTATE REGULAR<br>- 06/20/25 Age 10 - 21                          | Appr- Y       |
| S 9266 A 07/01/24     | J/A-MAINTENANCE-INSTATE REGULAR INST B<br>- 08/31/24 Age 10 - 21                   | Appr- Y       |
| S 9267 A 07/01/24     | J/A-MAINTENANCE-INSTATE HTP INST QRTP B11<br>- 08/31/24 Age 10 - 21                | Appr- Y       |
| 9267 I<br>S 09/01/24  | S/Y-MAINTENANCE-INSTATE HTP<br>- 06/30/25 Age 10 - 21                              | Appr- Y       |
| S                     |                                                                                    |               |

- 8. Check to see that all approved agency programs are listed. Click on the "Next Page" button to view additional programs. If there aren't any additional approved programs, you will see the following message in a popup window: "ERROR 08 No more programs available".
- 9. Print each page of approved programs to reference as you update your 2024-25 program dates.
- 10. Type "**HOME**" in the "**Go to**" box in the top-right corner of the screen and hit Enter on your keyboard to return to your main menu.

## III. Change Program Dates

- 1. From your main menu:
  - *either* click the **"S**" button to the left of the **"DDATE / PROGRAM DATE CHANGES**" menu item;
  - *or* type "**DDATE**" in the "**GO TO**" box in the top-right corner of the screen and hit Enter on your keyboard.

#### District Main Menu (DMNUM)

| Date | 04/05/25 |        |                                           | GO TO |
|------|----------|--------|-------------------------------------------|-------|
|      |          | DMNUM  | Special Education Main Menu               |       |
|      |          | Choice | Description                               |       |
| Γ    | S        | DMQRY  | STAC SCHOOLAGE&PRESCHOOL INQUIRY SCREENS  |       |
|      | S        | DMNUS  | ADD/AMEND REIMBURSEMENT APPROVALS         | _     |
|      | S        | DMNUR  | PROCESS A REAPPLICATION                   | _     |
|      | S        | DMNUV  | ONLINE AVL VERIFY, PAYMENTS & CHARGEBACKS | _     |
|      | S        | DMNAC  | CPSE ADMINSTRATIVE COST SCREENS           | _     |
|      | S        | DCPUB  | HIGH COST WORKSHEET (IN-DISTRICT/BOCES)   | _     |
|      | S        | DCPOD  | HIGH COST WORKSHEET (OTHER DISTRICT)      | _     |
|      | S        | DCERT  | ADD A PRIVATE PLACEMENT CERTIFICATION     | _     |
|      | S        | DSRWD  | WITHDRAW STAC APPROVAL                    | _     |
|      | S        | DCHSR  | FIND A STAC ID FOR A STUDENT              | _     |
|      | S        | DQCLD  | VIEW/AMEND CHILD SERVICE APPROVALS        | _     |
|      | S        | DQAPP  | APPROVAL LISTS                            | _     |
|      | S        | DQSBO  | APPROVAL/VERIFICATION SUMMARY (3 YEAR)    |       |
|      | S        | DQSUM  | 4408/4201 SUMMER DISTRICT SUMMARY REPORT  |       |
|      | S        | DDATE  | PROGRAM DATE CHANGES                      | _     |

| Ρ    | rovi       | der Ma | ain Menu (DMNPR)                         |       |  |
|------|------------|--------|------------------------------------------|-------|--|
| Date | e 04/03/23 |        |                                          | GO TO |  |
|      |            | DMNPR  | Special Education Provider Main Menu     |       |  |
|      |            | Choice | Description                              |       |  |
|      | S          | DQAPP  | APPROVAL LISTS                           |       |  |
|      | S          | DCHSR  | FIND A STAC ID                           |       |  |
|      | S          | DQPRT  | VIEW/PRINT CHILD SERVICE STAC APPROVAL   |       |  |
|      | S          | DQPR5  | VIEW/PRINT CHILD PRESCHOOL EVAL APPROVAL |       |  |
|      | S          | DQPRG  | PROVIDER/PROGRAM SEARCH                  |       |  |
|      | S          | DDATE  | PROGRAM DATE CHANGES                     |       |  |
|      | S          | BYE    | SIGN OFF THE SYSTEM                      |       |  |
|      | S          |        |                                          |       |  |
|      | S          |        |                                          |       |  |
|      | S          |        |                                          |       |  |
|      | S          |        |                                          |       |  |
|      | S          |        |                                          |       |  |
|      | S          |        |                                          |       |  |
|      | S          |        |                                          |       |  |
|      | S          |        |                                          |       |  |

2. The Program Date Changes menu will display.

#### 3. Click the "S" button to the left of the screen you want to retrieve.

| Date | 04/03/23 |           |                                |         | GO TO |  |
|------|----------|-----------|--------------------------------|---------|-------|--|
|      |          | DDATE     | PROGRAM DATE CHANGES           |         |       |  |
|      |          | Choice    | Description                    |         |       |  |
|      | S        | DPRES     | PRESCHOOL PROGRAM DATE CHANGE  |         |       |  |
|      | S        | DSCHA     | SCHOOL-AGE PROGRAM DATE CHANGE |         |       |  |
|      | S        | DOMLS     | HOMELESS PROGRAM DATE CHANGE   |         |       |  |
|      | S        |           |                                |         |       |  |
| •    | Pre      | eschool I | Program Screen                 | (DPRES) |       |  |

- Cabaal Aga Bragram Caraan (DCCL)
- School Age Program Screen (DSCHA)
- Homeless Program Screen (DOMLS)

- 4. To retrieve a specific program, do the following:
  - i. Select "2425" from the School Year dropdown.
  - ii. Enter your 12-digit SED/BEDS code in the **Provider** field.
  - iii. Enter the 5-character program code in the **Program** fields.
  - iv. Click the Inquire button.

| Date 04/03/2 | 3 New York State Education Department                                               | Go to              |
|--------------|-------------------------------------------------------------------------------------|--------------------|
| Time 12:09   | Special Education School Age Program                                                | Menu               |
| School Yea   | Provider 010100123456 SPECIAL ED PROVIDER SED Use Only                              | Mode<br>Change     |
| Program      | Program Description RSU Initial Approval D                                          | ate                |
| 9002 A       | J/A-SCHOOL AGE-SPECIAL CLASS-FULL DA Closedown Date                                 |                    |
| Inquire      | Rollover                                                                            | r to new year 🗹    |
| Program      | lata                                                                                |                    |
| Begin Date   | End Date Operating Length Status/Da                                                 | te                 |
| 07/08/24     | 08/16/24 Veeks 6 Days/WK 5 Hrs/Day 5.50 Approved                                    | × 03/02/23         |
| <b>-</b>     | ype B Ages Gender Served                                                            | Day Residential    |
| Specia       | Class v Ammssion 10 Minimum 10 Maximum 21 v                                         |                    |
| Enrollmen    | (Student Count)                                                                     |                    |
|              | 0 October 0 February 0 May 0                                                        |                    |
| abilit       | es 🗌 Autism 🗹 Emotional Disturbance 🔽 Learning Disability 🗹 Intel                   | lectual Disability |
| Deafnes      | s Hearing Impairment Traumatic Brain Injury Visual Impairment Deal                  | f/Blindness        |
| 🗹 Health I   | npairment 🗹 Multiple Disabilities 🗌 Orthopedic Impairment 🗌 Speech/Language Impairm | ient               |
| Bilingu      | I Spanish Chinese Yiddish Haitian Creole Ot                                         | her                |
| Staffing R   | tios Students: Teachers+ParaProfessionals/Number of Classes (                       | Capacity 154       |
| 1 12         | : 1 + 1 / 0 2 8; 1 + 1 / 0 3 8; 1 + 3 / 0 0 ; 0                                     | + 0 / 0            |
| 0            |                                                                                     | + 0 / 0            |
| F            | er Diem Rate Date                                                                   | ]                  |
| One To O     | ne Aide Rate 0 DA Rate 0 Enter 03/02/24 Upd Us                                      | er EFH500          |
| Aides        | Not Allowed                                                                         |                    |
| Requir       | ad for Inquiry Inquire Add Change                                                   |                    |

- 5. The selected program displays. If the program dates (A) are correct and the program will be operating (B), no further action is required.
- 6. To change the program dates:
  - i. Go into Change mode by clearing out the "Go to" box and hitting Enter on your keyboard.
  - ii. Enter the correct dates in the **Begin Date** and **End Date** fields in MM/DD/YY format.
  - iii. Click the **Change** button at the bottom of the screen.
  - iv. Please wait a couple minutes for the FTEs to be recalculated on the reimbursement claims before making any additional program date changes.
- If your program is not operating for the 2024-25 school year, uncheck the "Operating" box (B) and click the Change button at the bottom of the screen.
- 8. *For 9010-9012 programs only:* Update the Hrs/Day to reflect how long the program will operate each day.
- 9. The Initial Approval Date and Closeout Date (D) are for SED use only.
- 10. If necessary, enter the next 4-digit and 1-character program code and click on the Inquire button. Proceed to make program date changes for all applicable programs as indicated on your **DQPRG** program listing.
- 11. To return to your main menu, type "**HOME**" in the "**Go to**" box in the top-right corner of the screen and hit Enter on your keyboard.
- 12. To log off the system, type "**BYE**" in the "**Go to**" box in the top-right corner of the screen and hit Enter on your keyboard.

Note: Programs with an approval status of 1-year-only (Appr-1) are for internal use only. External users are not allowed to change the dates of these programs. If the dates of your 1-year-only program are incorrect, please fax the correct dates for that program to the STAC and Medicaid Unit at 518-402-5047, using the following form: https://www.oms.nysed.gov/stac/forms/stac\_prog\_dates\_form.pdf
 Note: If you cannot update your 9010 Hrs/Day online, use the following form:

```
https://www.oms.nysed.gov/stac/forms/stac-719_notice_9010_modification.pdf
```

```
Note: It is not necessary to change the dates for special education itinerant service SEIT 9135-9139 programs.
```